前言:本文描述了如何仅使用一片 ESP8266 的 1 个 GPIO 驱动 WS2812B 型全彩 RGB LED, 底层驱动参考了 <u>https://github.com/cnlohr/ws2812esp8266</u>, 驱动程序还移植 Adafruit\_NeoPixel 的应用库,可实现多种常用特效。在此基础上还连接到了机智云物联网 平台,利用其强大的代码自动生成工具,简单三步即完成了一个智能灯的开发。 视频: <u>http://player.youku.com/player.php/sid/XMjc0MDM3NTE4MA==/v.swf</u>

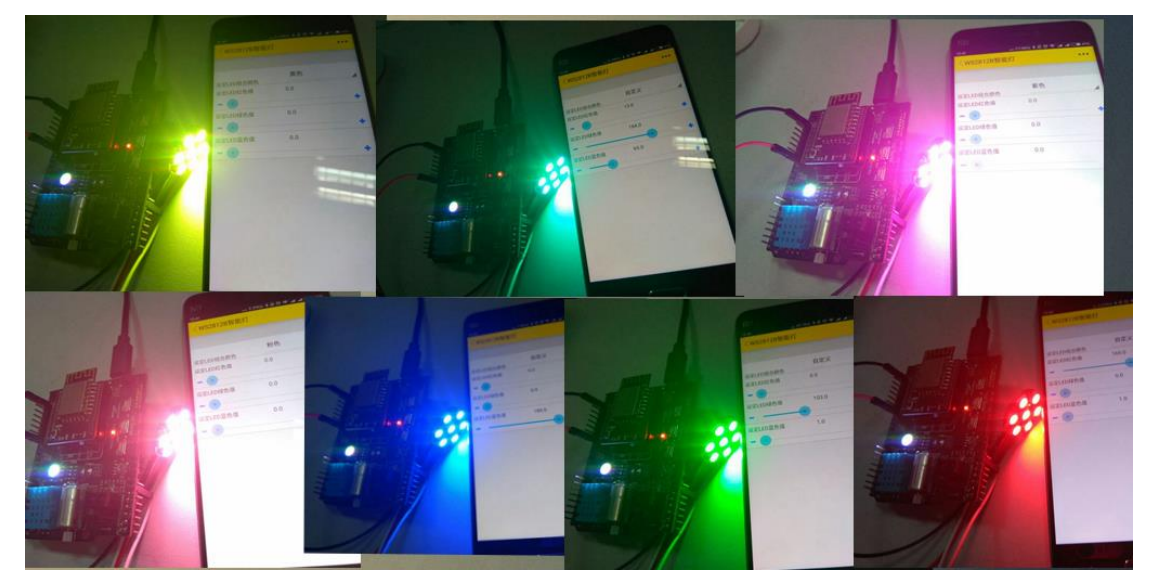

## Step1:在开发者中心新建产品;

选项・ 🖸 申请发布 个人项目 / WS2812B智能灯 🖬 产品信息 基本信息 基本信息 WS2812B智能灯 产品名称: 数据点 虚拟设备 产品类型: 其它/其它 设备日志 开发向导 通讯方式: Wi-Fi 🖥 服务 Product Key : 3b0c24732ea84e9f9e93ce37edac1928 应用配置 应用开发 MCU开发 是否变长数据点: 否 产测工具 创建时间: 2017-05-01 固件升级 ( OTA ) 更新时间: 2017-05-01 + 添加服务 描述: 无 😃 统计 概览 修改 新增上线 Step2:添加数据点,可使用微信宠物屋 Demo 模板导入,删除不需要的即可;

| ■ 产品信息              | 数据点 ❷                                  |                    |                                       |                 |         | 定义数据点教制  |
|---------------------|----------------------------------------|--------------------|---------------------------------------|-----------------|---------|----------|
| 基本信息                |                                        |                    |                                       |                 |         |          |
| 数据点                 |                                        |                    |                                       |                 | + 新建数据点 | ) 管理 • ) |
| 虚拟设备                |                                        |                    |                                       |                 |         | ,        |
| 设备日志                | 显示名称:设定LED                             | 标识名:LED_Co         | 读写类型:可写                               | 数据类型:枚举         |         |          |
| 开发向导                | 枚举范围:0.自定义                             |                    |                                       |                 | Í       | Ŵ        |
| 3 服务                | 备注:无                                   |                    |                                       |                 |         |          |
| 应用配置                | 显示名称:设定LED                             | 标识名:LED R          | 读写类型:可写                               | 数据类型:数值         |         |          |
| 应用开发                | 約据范围·0 - 254                           | 公钟索·1              | · · · · · · · · · · · · · · · · · · · | 2000 - 200      |         | NUM      |
| MCU开发               |                                        | /J 777542 . I      | 冶里 . 0                                |                 |         | Ш.       |
| 产测工具                | · ```````````````````````````````````` |                    |                                       |                 |         |          |
| 固件升级(OTA)<br>+ 添加服务 | 显示名称: <b>设定LED</b><br>数据范围:0-254       | 标识名:LED_G<br>分辨率:1 | 读写类型:可写<br>增量:0                       | 数据类型: <b>数值</b> | ď       | Ŵ        |
| & 统计                | 备注:无                                   |                    |                                       |                 |         |          |
| 概览                  |                                        |                    | 太空半刑 . 키우                             | 新国长田·教店         |         |          |
| 新增上线                | 型示否称:设定LED                             | 你民语:LED_B          | 读与失望: 미与                              | · 欽加夫型: 数值      |         |          |
| 活跃设备                | 数据范围:0-254                             | 分辨率:1              | 增量:0                                  |                 | Í       | W        |
| 活跃周期                | 备注:无                                   |                    |                                       |                 |         |          |

## Step3:在 MCU 开发栏目选择 SoC 方案生成代码 SDK;

个人项目 / WS2812B智能灯

选项 • 🖸 申请发布

| ■ 产品信息 | MCU开发 😡       |      |
|--------|---------------|------|
| 基本信息   |               |      |
| 数据点    | MCU代码生成结果     |      |
| 虚拟设备   |               |      |
| 设备日志   | 硬件方案: SoC     | 下载修改 |
| 开发向导   | 硬件半台: ESP8266 |      |
| ₿ 服务   |               |      |
| 应用配置   |               |      |
| 应用开发   |               |      |
| MCU开发  |               |      |
| · ·    |               |      |

## Step4: 下载通用版本调试 APP, 支持安卓和 IOS:

http://dev.gizwits.com/zh-cn/developer/resource/demo\_app?protoc=WIFI

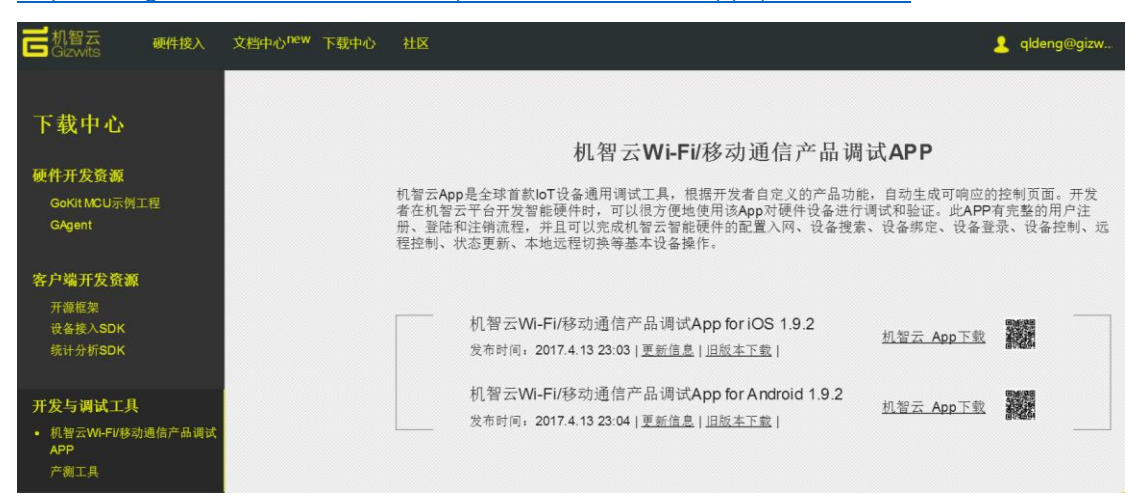

Step5:把下载的 SDK 改个名字,原来的有点长,不方便,我这里改为 SoC\_ESP8266\_WS2812B\_SmartLEDs 然后添加 WS2812B 型 RGB LED 的驱动文件(可在附件源码中找到这 2 个驱动文件): 把 Adafruit\_NeoPixel.c 文件放到 SoC\_ESP8266\_WS2812B\_SmartLEDs\app\driver 下

把 Adafruit\_NeoPixel.h 文件放到 SoC\_ESP8266\_WS2812B\_SmartLEDs\app\include\driver 下

本驱动提供如下功能:

```
Adafruit_NeoPixel.h
 1 #ifndef _Adafruit_NeoPixel_H
  2 #define _Adafruit_NeoPixel_H
  З
  4 #include "c_types.h"
 4 #include 'user_interface.h"
5 #include "user_interface.h"
6 #include "ets_sys.h"
7 #include "gpio.h"
 8
 9 //thanks for https://github.com/cnlohr/ws2812esp8266
10 //thanks for https://github.com/adafruit/Adafruit_NeoPixel
 11
 12 #define WSGPIO 0 //must use the ESP8266 GPIO0 as the pin to drive WS2812B RGB LED!!!
13 //user can change
14 #define PIXEL_MAX 7 //the total numbers of LEDs you are used in your project
 15
16 //You will have to os_intr_lock();
                                                  os_intr_unlock();
 17
 18 void ICACHE_FLASH_ATTR ws2812_strip(uint8_t R,uint8_t G,uint8_t B, uint16_t length);
 19 void ICACHE_FLASH_ATTR setAllPixelColor(uint8_t r, uint8_t g, uint8_t b);
 20 void ICACHE_FLASH_ATTR setPixelColor(uint16_t n, uint8_t r, uint8_t g, uint8_t b);
 21
     void SetPixelColor(uint16_t n, uint32_t c);
 22 uint32_t Color(uint8_t r, uint8_t g, uint8_t b);
 23 uint32_t Wheel(uint8_t WheelPos);
 24 void rainbowCycle(uint8_t wait);
25 void theaterChase(uint32_t c, uint8_t wait);
 26 void theaterChaseRainbow(uint8_t wait);
 27 void colorWipe(uint32_t c, uint8_t wait);
 28
     void WS2812B_Test(void);
      void ICACHE_FLASH_ATTR WS2812B_Init(void);
 29
30
31 #endif
```

```
Adafruit_NeoPixel.c
203
       uint16 t i=0;
204
       for( i=0; i<PIXEL_MAX; i++)</pre>
205
       {
206
         SetPixelColor(i, c);
         HAL_Delay(wait);
207
208
       }
209
     }
210
211
     void ICACHE_FLASH_ATTR WS2812B_Init(void)
212
     {
         setAllPixelColor(0, 0, 0);
213
214
     }
215
    void WS2812B_Test(void)
216
     {
       colorWipe(Color(255, 0, 0), 50); // Red
217
218
       colorWipe(Color(0, 255, 0), 50); // Green
       colorWipe(Color(0, 0, 255), 50); // Blue
219
       //colorWipe(strip.Color(0, 0, 0, 255), 50); // White RGBW
220
221
       // Send a theater pixel chase in...
222
       theaterChase(Color(127, 127, 127), 50); // White
       theaterChase(Color(127, 0, 0), 50); // Red
223
224
       theaterChase(Color(0, 0, 127), 50); // Blue
225
226
       rainbow(20);
227
       rainbowCycle(20);
228
       theaterChaseRainbow(50);
229
```

Step6:用文本编辑器如 notepad++、SubelimeText 等打开目录 SoC\_ESP8266\_WS2812B\_SmartLEDs\app\user 下的 user\_main.c 文件, 然后做如下修改; 首先添加头文件:

| < P / | user_main.c                                                               | ×                                      |  |  |
|-------|---------------------------------------------------------------------------|----------------------------------------|--|--|
| 1     | /**                                                                       |                                        |  |  |
| 2     | **********                                                                | **********                             |  |  |
| 3     | * @file                                                                   | user_main.c                            |  |  |
| 4     | * @brief                                                                  | SOC版 入口文件                              |  |  |
| 5     | * @author                                                                 | Gizwits                                |  |  |
| 6     | * @date                                                                   | 2016-09-05                             |  |  |
| 7     | * @version                                                                | V03010201                              |  |  |
| 8     | * @copyright                                                              | Gizwits, bigfanofloT                   |  |  |
| 9     | *                                                                         |                                        |  |  |
| 10    | * @note                                                                   | 机智云.只为智能硬件而生                           |  |  |
| 11    | *                                                                         | Gizwits Smart Cloud for Smart Products |  |  |
| 12    | *                                                                         | 链接  增值] 开放  中立  安全  自有  自由  生态         |  |  |
| 13    | *                                                                         | www.gizwits.com                        |  |  |
| 14    | *@For more projiects,please visit:http://club.gizwits.com/forum.php       |                                        |  |  |
| 15    | ***************************************                                   |                                        |  |  |
| 16    | <pre>#include "ets_sys.h"</pre>                                           |                                        |  |  |
| 17    | #include "osapi.h"                                                        |                                        |  |  |
| 18    | #include "user_interface.h"                                               |                                        |  |  |
| 19    | <pre>#include "gagent_soc.h" ""</pre>                                     |                                        |  |  |
| 20    | <pre>#include "user_devicefind.h" #include "user_devicefind.h"</pre>      |                                        |  |  |
| 21    | #include "user_webserver.h"                                               |                                        |  |  |
| 22    | <pre>#include "gizwits_protocol.n" #include "defining (ball how b")</pre> |                                        |  |  |
| 20    | #Include drive                                                            | r/hai_key.h                            |  |  |
| 24    | <pre>#include "drive</pre>                                                | r/Adafruit NeoPixel.h"                 |  |  |
| 26    |                                                                           | -                                      |  |  |
| 27    | #if ESP_PLATFOR                                                           | M                                      |  |  |
| 28    | <pre>#include "user esp platform.h"</pre>                                 |                                        |  |  |
| 29    | #endif                                                                    |                                        |  |  |
| 30    |                                                                           |                                        |  |  |

我们此次使用的是 Gokit3 SoC 开发板,由于驱动 LED 的 GPIO 是 GPIO0 (Gokit3 SoC 开发板上对应 D6),而生成的代码包默认使用了 GPIO0 连接到了 Gokit3 SoC 版的按键 key1,因此把按键1相关删除,一般不需要使用产测功能,若自己使用 esp8266-12f 搭建最小系统,可保留此功能:

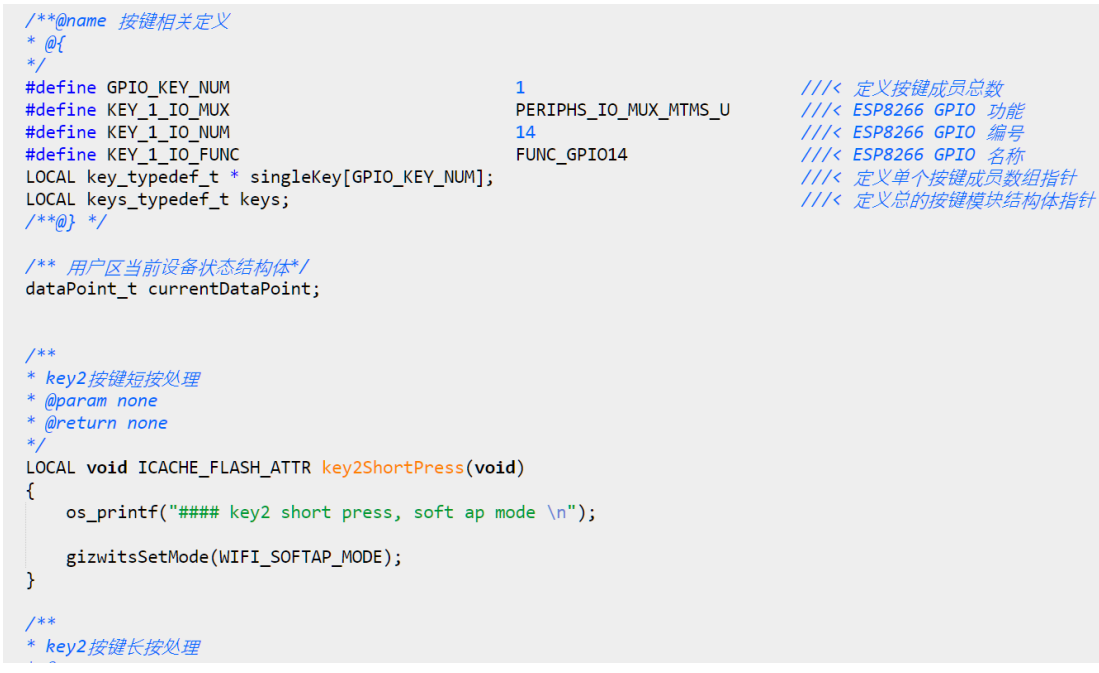

然后在主函数里面调用 LED 的初始化:

| 1   | user_main.c ×                                         |
|-----|-------------------------------------------------------|
| 121 | os_primiri ( epci=ax/aaox, epcieax/aaox, epcieax/aao  |
| 198 | rtc_info->epc1, rtc_info->epc2, rtc_info              |
| 199 | }                                                     |
| 200 |                                                       |
| 201 | if (system_upgrade_userbin_check() == UPGRADE_FW_BIN: |
| 202 |                                                       |
| 203 | os_print+( "UPGRADE_FW_BIN1\n");                      |
| 204 |                                                       |
| 205 | else if (system_upgrade_userbin_check() == UPGRADE_F  |
| 206 |                                                       |
| 207 | os_printf(UPGRADE_FW_BINZ\n );                        |
| 208 | }                                                     |
| 209 | //waan init                                           |
| 210 | //user thtt                                           |
| 211 | kevInit().                                            |
| 212 |                                                       |
| 212 | WS2812B Init():                                       |
| 215 | //WS2812B Test():                                     |
| 216 | ·// ··································                |
| 217 | //gizwits InitSIG UPGRADE DATA                        |
| 218 | os memset((uint8 t *)&currentDataPoint, 0, sizeof(da  |
| 219 | <pre>gizwitsInit();</pre>                             |
| 220 |                                                       |
| 221 | system_os_task(gizwitsUserTask, USER_TASK_PRIO_0, us  |
| 222 |                                                       |
| 223 | //user timer                                          |
|     |                                                       |

Step7:打开目录 SoC\_ESP8266\_WS2812B\_SmartLEDs\app\Gizwits 下的 gizwits\_product.c 文件;

首先添加头文件:

```
gizwits_product.c
                ×
   /**
1
    *******
                                  2
   * @file
              gizwits_product.c
3
   * @brief
4
               Gizwits 控制协议处理,及平台相关的硬件初始化
5
   * @author
                Gizwits
   * @date
6
                 2016-09-05
   * @version
7
                V03010201
8 * @copyright Gizwits, , bigfanofloT
9
10
   * @note
                 机智云.只为智能硬件而生
                 Gizwits Smart Cloud for Smart Products
11
12
                 链接 增值 开放 中立 安全 自有 自由 生态
13
                 www.gizwits.com
14
   *@For more projiects, please visit: http://club.gizwits.com/forum.php
15
16
   #include <stdio.h>
17 #include <string.h>
18 #include "gizwits_protocol.h"
19
   #include "driver/hal_key.h"
20
21
   #include "driver/Adafruit_NeoPixel.h"
22
```

然后在有 user handle 注释的地方添加用户代码: 如下是 ESP8266 接收到手机 APP 指令后执行的动作;

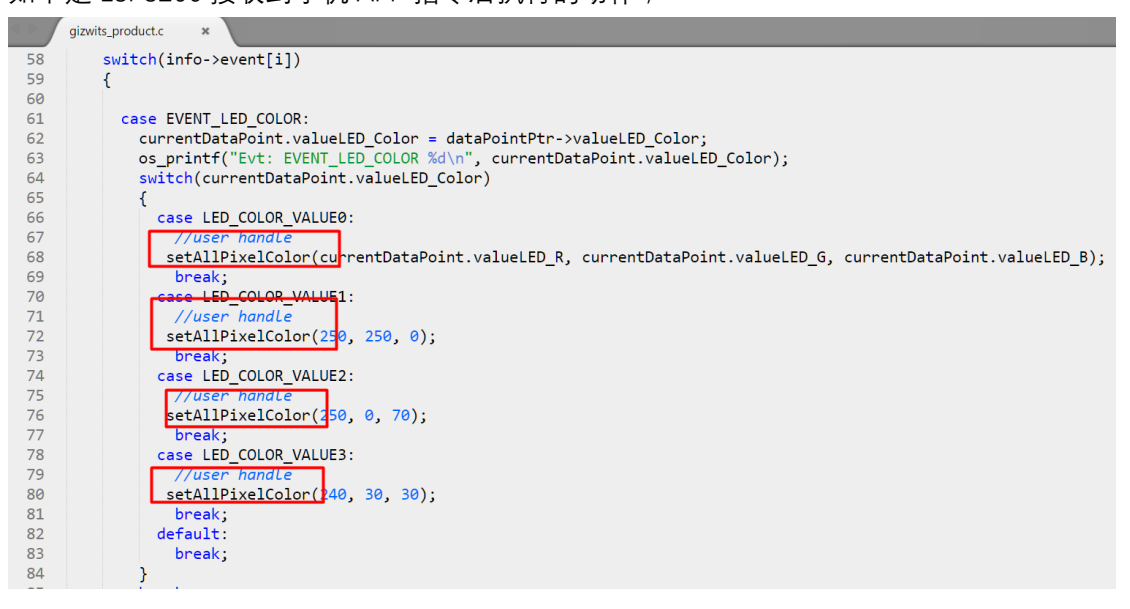

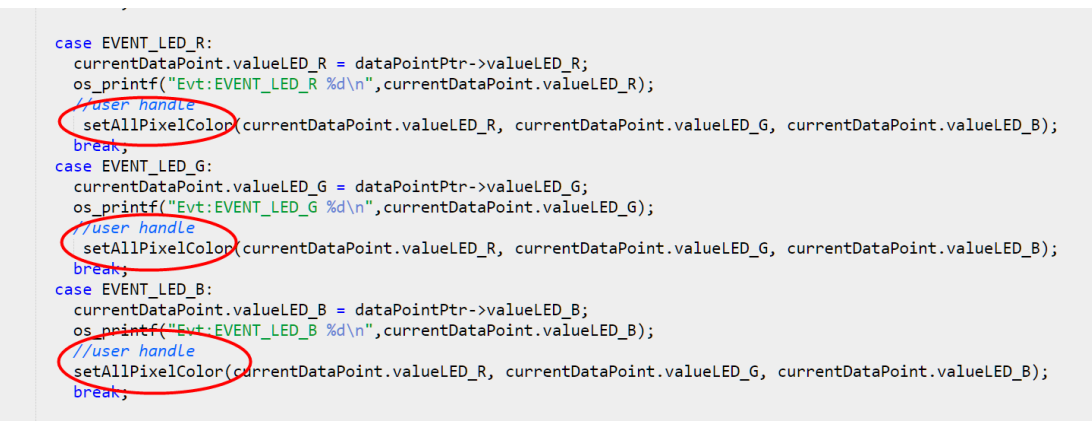

## 源码开发环境搭建,固件烧录教程查看:

http://docs.gizwits.com/zh-

cn/deviceDev/WiFiSOC/GoKit3S%E4%BA%8C%E6%AC%A1%E5%BC%80%E5%8F%91.html 工程源码: https://github.com/DengQilong/ESP8266\_WS2812B\_SmartLamp

本文出处: <u>http://club.gizwits.com/thread-6116-1-1.html</u>